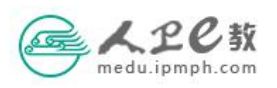

**全国临床病例资源专家工作委员会成员申报操作流程** 第一步 在浏览器中输入 medu. ipmph. com 进入人卫 e 教首页, 点击页 面上方的请登录, 输入用户名密码登录成功后进入人卫 e 教网。

第二步 选择"关于启动人民卫生出版社全国临床病例资源建设及专家工作委员会成员遴选工作的通知",点击"报名参加"即可进入填写页面。也可点击更多或在右侧悬挂栏选择教材申报,查看全部公告。(如下图)

| edu.ipm | <b>2</b> 教<br>bh.com 首页                | 读书 文                | C章 图书/文章              | C      | 您好,武震乌镇           | 退出 /写文         | 璋 📍 😶                                      |                      |
|---------|----------------------------------------|---------------------|-----------------------|--------|-------------------|----------------|--------------------------------------------|----------------------|
| 8       |                                        |                     |                       | • •    |                   | 教材申报           | <ul> <li>☑ 专家申报</li> <li>② 结果公布</li> </ul> |                      |
|         |                                        | 新平                  |                       | ·      |                   | 我要出书<br>目 医学专著 | 田 科普图书<br>副 进度查询                           |                      |
|         |                                        |                     | 欢迎大家使用                | · :-   |                   | 交互服务           | □ 图书》目描                                    | 教材<br>申报<br>我要<br>出书 |
|         |                                        | -                   |                       |        |                   | 图 问卷调查         | Q 经验交流                                     | 交互<br>服务             |
| 公生      | 关于启动人民卫生出版<br>床病例资源建设及专家<br>会成员遴选工作的通知 | 反社全国临<br>家工作委员<br>口 | 全国高等学校健康服<br>业第一轮规划教材 | 经务与管理专 | 东北内蒙古四省区<br>化培训教材 | 住院医师规范         | 更多>>                                       | 帮助                   |
|         | 截止日期: 2018-11-23                       | 报名参加                | 截止日期: 2018-08-08      | 报名参加   | 截止日期: 2018-08-20  | 报名结束           |                                            | ED:                  |

| 作家申    | 甲报职位选择(只能选 | 择一本书籍 | ,每本书籍 | 只能选择一个职 | 位。) 💴 |            |             |      |
|--------|------------|-------|-------|---------|-------|------------|-------------|------|
| ]书: -i | 请选择-       | v     | ○主编   | ○副主编    | ○编委   | 上传教学大纲(只能上 | 传一个文件或压缩包): | 上传文件 |

注:如果您选填的教学单位并没有出现在列表中,请您联系人卫社智慧数字中心武震(010-59787501)询问相关事宜。

| ① 您在住培带教中的职责(基 | 机构名称                          |  |
|----------------|-------------------------------|--|
|                | ◎ 首都医科大学宣武医院                  |  |
|                | ◎ 首都医科大学附属北京儿童医院              |  |
|                | ◎ 首都儿科研究所附属儿童医院               |  |
| 6 法选择你的申报单位    | ◎ 首都医科大学附属北京朝阳医院              |  |
|                | ◎ 首都医科大学附属北京安贞医院              |  |
| 伸报单位:          | ◎ 首都医科大学附属北京天坛医院              |  |
|                | ◎ 首都医科大学附属北京同仁医院              |  |
|                | ◎ 首都医科大学附属北京安定医院              |  |
|                | ◎ 首都医科大学附属北京友谊医院              |  |
|                | ◎ 首都医科大学附属北京妇产医院              |  |
|                |                               |  |
|                | 首页 < 1 2 > 尾页 共2页, 跳转到 0 页 确定 |  |

**第四步**提交。申报表全部填写完成并确认无误后,点击页面下方的 提交,提示保存成功后,您的申报表就提交到所在申报单位待审核。

| 武震 ○<br>田心<br>田心<br>御 修政選料 ■ 作変用户 ● 税分 ■ 教师以延<br>動态 軟材申报 临床決策专家申报 我要出书 图书纠错 读者反馈 个人评论 随笔文章 个人问卷 个人收藏 | 武震 ○<br>田心<br>◎ 修双资料 ◎ 作家用户 ● 税分 厘 教师以证<br>本 教材申报 临床決策专家申报 我要出书 图书纠错 读者反馈 个人评论 随笔文章 个人问卷 个人收藏<br>S加入的小组 全部小理>><br>S加入的小组 全部小理>><br>S加入的小组 会部 | 人上C数<br>medu.ipmph.com | 首页 读书           | 文章 图书/文章  | ۵) | 您好,武震乌镇 退 | 出 / 写文章 | Ç •• |
|----------------------------------------------------------------------------------------------------|----------------------------------------------------------------------------------------------------|------------------------|-----------------|-----------|----|-----------|---------|------|
| ③ 修改资料 ☑ 作家用户 ● 积分 ☑ 教师队证<br>动态 教材申报 临床决策专家申报 我要出书 图书纠错 读者反馈 个人评论 随笔文章 个人问卷 个人收藏                     | ③ 修改资料 ☑ 作家用户 ● 积分 ☑ 教师认证<br>応 教材申报 临床决策专家申报 我要出书 图书纠错 读者反馈 个人评论 随笔文章 个人问卷 个人收藏                                                                                                    | ••                     | 武震 💿            |           |    |           |         |      |
|                                                                                                    | 2000月段 全部 正在进行 已結束 暫存 已提交 全部 公開決割 金部→40→><br>2000月日 一日 一日 一日 一日 一日 一日 一日 一日 一日 一日 一日 一日 一日                                                                                                    |                        | ◎ 修改资料 ₩ 作家用户 〓 | 积分 🚺 教师认证 |    |           |         | /    |

**第五步** 暂存。申报表填写时,如果您还没有填写完全或认为还有需 要完善的信息,可以点击页面下方的暂存,暂存后需要再次填写时, 仍然需要登录平台,右侧悬挂栏选择教材申报点击进入,选择需要需 修改的申报表,再次进入申报表填写。(如下图)

| medu.ipmph.co                                              | ▲ 首页 读书 文章                                                                                                   | (图书/文章                                                                      |                                                                                                    | 係武震乌鎮 退出 / 写文1                      | ŧ (    |
|------------------------------------------------------------|----------------------------------------------------------------------------------------------------|-----------------------------------------------------------------------------|----------------------------------------------------------------------------------------------------|-------------------------------------|--------|
|                                                            | 武震 💿                                                                                                    |                                                                             |                                                                                                    |                                     |        |
|                                                            | 开心                                                                                                    |                                                                             |                                                                                                    |                                     |        |
|                                                            | ◎ 修改资料 💟 作家用户 🛢 积分 📓                                                                                         | 教师认证                                                                        |                                                                                                    |                                     |        |
|                                                            |                                                                                                    |                                                                             |                                                                                                    |                                     |        |
| 动态数材申报 临我的申报 全部                                            | 床决策专家申报 我要出书 图书纠错<br>正在进行 已结束 暂存 已                                                                           | 读者反馈 个人译                                                                    | P论 随笔文章 个人问卷 个人收藏           公告修案                                                                                                   | 器加入的小组                              | 全部小组>> |
| 动态 数材申报 临<br>我的申报 全部<br>0人<br>DIRGAX                       | 床决策专家申报 我要出书 图书纠错<br>正在进行 已結束 暂存 已<br>关于启动人民卫生出版社全国临<br>床病例资源建设及专家工作委员                                       | 读者反馈 个人译<br>提交 全部<br>195 <sub>人</sub><br>已报名人数                              | F论 随笔文章 个人问卷 个人收藏           公告#未           第四轮全国高职高专口腔医学、           口腔医学技术专业国家级规划教                                                 | 83加入的小组<br>P5日学 (W<br>988)<br>(33人) | 全部小组>> |
| 动态 数材申报 値<br><u> 我</u> 館申报 全部<br>0人<br>0次<br>例入<br>(家次申报表) | 床決策专家申报 我要出书 图书纠错<br>正在进行 已結束 暂存 已<br>关于启动人民卫生出版社全国临<br>床病例资源建设及专家工作委员<br>会成员遴选工作的通知 €20<br>截止日期: 2018-11-23 | 读者反馈     个人译       機交     全部       195人       已級名人数       通過結束       查者申申岐表 | <ul> <li>一部 随笔文章 个人问卷 个人收藏</li> <li>公告瞭来</li> <li>第四轮全国高职高专口腔医学、<br/>口腔医学技术专业国家级规划数<br/>材 (空)</li> <li>執止日期: 2018-09-18</li> </ul> | 83加入的小组<br>(第149-788<br>(33人)       | 全部小组>> |